## 筛选器-组件样式

概述

筛选器的组件样式设置内容包含: "基本"、"标题栏"、"列表过滤"、"文本过滤"。

属性

具体设置如下:

| 基本 |  |  |  |
|----|--|--|--|
|    |  |  |  |
|    |  |  |  |
|    |  |  |  |
|    |  |  |  |

|         | 基本   |  |
|---------|------|--|
| 筛选器组件样式 | 标题栏  |  |
|         | 列表过滤 |  |
|         | 文本过滤 |  |

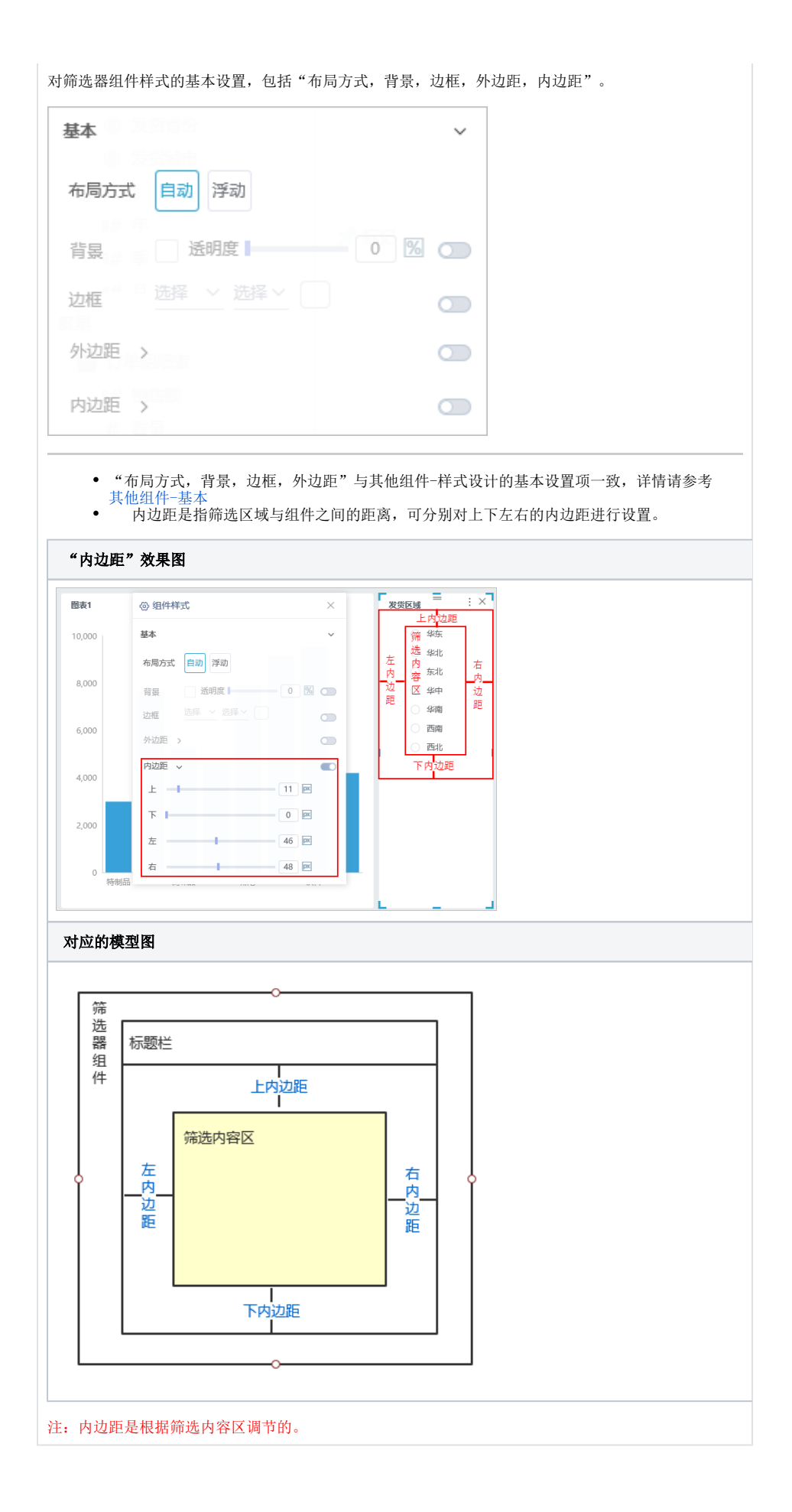

| 示题栏      |     | ~ |
|----------|-----|---|
| 尿题栏 显示 隐 |     |   |
| 文本 发货区   | şί. | ] |
| 背暴       |     |   |
|          | 0   |   |
| 边框 选择 ~  |     |   |
| 文本样式 🗸   |     |   |
|          |     |   |
| 颜色       |     |   |

| 別表过滤                                             |                      |          |          |                                                                                                    |
|--------------------------------------------------|----------------------|----------|----------|----------------------------------------------------------------------------------------------------|
| 帘选器样                                             | 式为列                  | 表(单      | 选)或列     | 刘表(多选),设置筛选器每行列数。                                                                                                    |
| ②组                                               | ② 组件样式               |          |          | ×                                                                                                    |
| 基本                                               |                      |          |          | >                                                                                                    |
|                                                  |                      |          |          |                                                                                                    |
| 标题档                                              | <u>_</u>             |          |          | >                                                                                                    |
| 列表达                                              | 地域                   |          |          | ~                                                                                                    |
| 每行                                               | 列数                   |          | 1        |                                                                                                    |
| -2127                                            | 1347                 |          | -        |                                                                                                    |
|                                                  |                      |          |          |                                                                                                    |
| 主: 只有<br><sup></sup>                             | 筛选器<br>为1时           | 样式为      | 列表(单     | <sup>生</sup> 选)、列表(多选)才有列表过滤这一设置项。<br>                                                                                                    |
| 411713X                                          | , <u>(</u> ) [ ] ] ] | 941 [21] |          |                                                                                                    |
| 发货区域                                             | 1                    |          |          | = :×                                                                                                    |
| <ul> <li>学北</li> <li>少学北</li> <li>少学北</li> </ul> |                      |          |          | (                                                                                                    |
| ○ <del>年</del> 北                                 |                      |          |          | _                                                                                                    |
| 图表1                                              |                      |          |          | 图表2                                                                                                    |
| 发货区域                                             | 产品类别                 | 销售量      | 单价       |                                                                                                    |
| 东北                                               | 点心                   | 868      | 591.18   | 200,000                                                                                                    |
| 东北                                               | 调味品                  | 477      | 353.35   | 400,000                                                                                                    |
| 东北                                               | 谷类/麦片                | 533      | 322.90   | 300,000                                                                                                    |
| 东北                                               | 日用品                  | 886      | 795.20   |                                                                                                    |
| 东北                                               | 肉/家盦                 | 482      | 620.88   | 200,000                                                                                                    |
| 东北                                               | 特制品                  | 197      | 296.05   | 100,000                                                                                                    |
| 东北                                               | 饮料                   | 843      | 902.40   |                                                                                                    |
| 华北                                               | 点心                   | 3327     | 3,399.03 | 东北 华北 华东 华南 西北 西南                                                                                                    |
| 每行列数                                             | 为3时,                 | 如图:      |          | = :×1                                                                                                    |
| 火灾区境<br>○ 华北                                     |                      | C        | 华东       | () 东北                                                                                                    |
| ○ 4中                                             |                      |          |          |                                                                                                    |
| 〇 西北                                             |                      |          |          |                                                                                                    |
| 周志1                                              |                      |          |          | 回志2                                                                                                    |
| 244C1                                            | 在尽来回                 | 销售用      | 040      | N/9/#                                                                                                    |
| 东北                                               | 点心                   | 868      | 591.18   | 500,000                                                                                                    |
| 东北                                               | 调味品                  | 477      | 353.35   | 400,000                                                                                                    |
| 东北                                               | 谷类/麦片                | 533      | 322.90   |                                                                                                    |
| 东北                                               | 海鮮                   | 687      | 296.70   | 300,000                                                                                                    |
| 东北                                               | 日用品                  | 886      | 795.20   | 200,000                                                                                                    |
| 东北                                               | 肉/家蠢                 | 482      | 620.88   |                                                                                                    |
| 东北                                               | 特制品                  | 197      | 296.05   |                                                                                                    |
| 东北                                               | 10044                | 843      | 902.40   |                                                                                                    |
| 212313                                           |                      | 3327     | 3,399.03 | 15-715 24-35 24-35 24-35 23-16 23-16 23- |
|                                                  |                      |          |          |                                                                                                    |

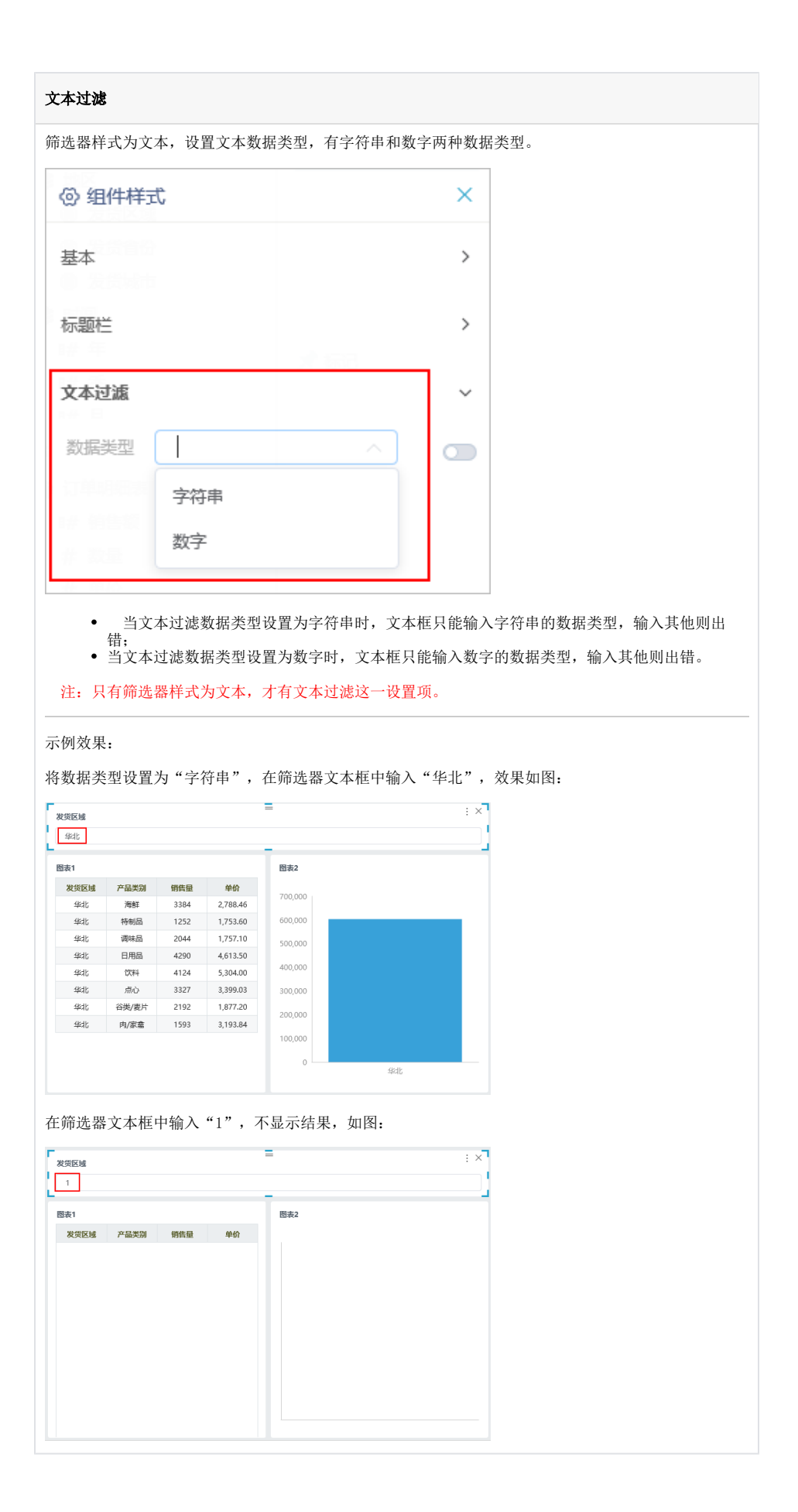